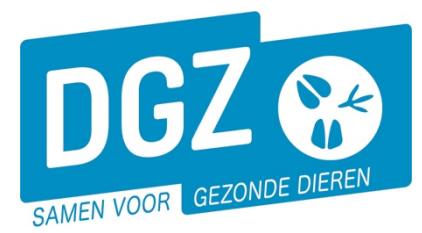

078 05 05 23 MIJN DGZ

Geef uw gebruikersnaam en pas

Gebruiker

Aanmeiden K Paswoord vergeten

# HANDLEIDING: STARTEN MET VEEPORTAAL: AAN DE SLAG!

# 1. Aan de slag met Veeportaal

Hou je gebruikersnaam en paswoord bij de hand. Surf naar <u>www.dgz.be</u> en klik rechtsboven op 'MIJN DGZ'.

Vervolgens klik je op de knop 'START VEEPORTAAL'

START VEEPORTAAL

Geef vervolgens uw gebruikersnaam en paswoord in en druk op de knop **'Aanmelden'**.

🔮 Gebruikersnaam en paswoord zijn hoofdlettergevoelig.

Eerst kom je op de pagina met berichten (het prikbord). Om op de startpagina van Veeportaal te komen, klik je bovenaan op **'Sanitel.net-PRD'**.

| DG              | Z 😵                                 | Sanitel.No                  | et - PRD                                                                                                    |           |      | Cont | tact   Handleidingen |  |  |  |  |
|-----------------|-------------------------------------|-----------------------------|----------------------------------------------------------------------------------------------------|-----------|------|------|----------------------|--|--|--|--|
| SI              | Startpagina : Applicatie : Priklord |                             |                                                                                                    |           |      |      |                      |  |  |  |  |
| Taalbeperking • |                                     |                             |                                                                                                    |           |      |      |                      |  |  |  |  |
| Prikbord        |                                     |                             |                                                                                                    |           |      |      |                      |  |  |  |  |
| Info            | Invoer                              | Titel                       | Omschrijving                                                                                                    | Datum     | Bron | Taal | Rijksregisternummer  |  |  |  |  |
| -               |                                     | Naar startpagina Veeportaal | Klik bovenaan dit scherm op Sanitel.Net-PRO, in de lichtblauwe zons, om naar de startpagina van Vesportaal te gaan. | 1/06/2018 | DGZ  |      |                      |  |  |  |  |

Vervolgens komt je op de startpagina en zie je een menu met alle taken die je kunt uitvoeren met behulp van Veeportaal.

| DGZ 😵             | Sanitel.Net - PRD<br>19.7.6.0 © 2007 FAVV/AFSCA Geladeer: 06/01/20 16:16                                           |                                                                                                    |                                                                              | Contact   Handleidingen |  |  |
|-------------------|----------------------------------------------------------------------------------------------------|----------------------------------------------------------------------------------------------------|------------------------------------------------------------------------------|-------------------------|--|--|
|                   |                                                                                                    |                                                                                                    |                                                                              | √X 21=0 3 <b>2</b> ⊐∎   |  |  |
|                   | Geboorte/Invoer melding                                                                                            | Andere meldingen                                                                                                    | Basiseenheden                                                                |                         |  |  |
|                   | Geboortemelding<br>Invoermelding                                                                                   | Tellingsgegevens - Rund<br>Register 15/12-telling<br>Behandelingsmelding<br>Reinigingsmelding<br>VKI melding<br>Paspoort herdruk | Bekijk operator<br>Bekijk inrichting<br>Bekijk beslag                        |                         |  |  |
|                   | Bewegingsmeldingen                                                                                                 | Opzoeken meldingen                                                                                                    | Dieren                                                                       |                         |  |  |
|                   | Aankomstmelding                                                                                                    | Opzoeken melding                                                                                                    | Opzoeken dier                                                                | -                       |  |  |
|                   | Vertrekmelding<br>Vertrekmelding Rendac                                                                            | Bestelling                                                                                                    | Beltrace                                                                     |                         |  |  |
|                   | Vertrekmelding slachthuis<br>Bewegingsmelding<br>Laden bij uitvoer<br>Lossen bij invoer<br>Wijzigingsmelding EP-nr | Opzoeken bestelling<br>Aanmaken bestelling                                                                                       | Opzoeken slachtinfo                                                          |                         |  |  |
|                   | Wijzigingsmelding                                                                                                  | Contract                                                                                                    | Algemene Taken                                                               |                         |  |  |
|                   | Wijziging dier                                                                                                    | Opzoeken contract<br>Beheer contract/mandaat                                                                                     | Inbox<br>Beheer profiel<br>Wijzigen paswoord<br>Info<br>Contactformulier DGZ |                         |  |  |
|                   |                                                                                                    | Rapporten                                                                                                    |                                                                              |                         |  |  |
|                   | Risico rapport dier/beslag<br>Overzicht rapporten                                                                  |                                                                                                    |                                                                              | _                       |  |  |
| Afmelden CARBRA # | •                                                                                                    | This sits is built with the EDS.SystemLb VE200                                                                                   | 6 - rolaze 8.1                                                               | Afsluiten               |  |  |

Je kunt vanuit eender welke pagina terugkeren naar deze startpagina door bovenaan te klikken op Sanitel.Net-PRD

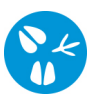

Per actie is er een handleiding voorzien. Deze vindt u terug door op de homepagina <u>www.dgz.be</u> door te klikken op op 'MIJN DGZ'. Onder de knop 'START VEEPORTAAL' kan u per diersoort de handleidingen raadplegen.

#### START VEEPORTAAL

- Login aanvragen
- Wachtwoord vergeten
- Handleidingen rundvee
- Handleidingen varkens
- Handleidingen schapen, geiten, herten
- Handleidingen pluimvee en konijnen

### 2. Het paswoord wijzigen

Indien je je paswoord wilt wijzigen, klik je op de link **'Wijzigen paswoord'** op de startpagina. Op het volgende scherm geef je het oude paswoord in en vervolgens een nieuw paswoord.

Het nieuwe paswoord moet bestaan uit minimum 8 karakters, waarvan minimum 2 cijfers.

Bevestig dit nieuwe paswoord en druk op de knop 'Wijzigen paswoord'.

## 3. Aanpassen van je profiel

Als je voor meerdere diersoorten over een beslagnummer beschikt, dan vind je links onderaan de startpagina van Veeportaal een icoontje per diersoort waarvoor je geregistreerd bent.

Wil je een melding of bestelling registreren voor een bepaalde diersoort, dan klik je op het icoontje van de betreffende diersoort.

Op onderstaand voorbeeld zie je dat de veehouder in kwestie een beslagnummer heeft voor de diersoorten rundvee en varkens. In dit voorbeeld is de diersoort rundvee geselecteerd (zie het zwarte kader)

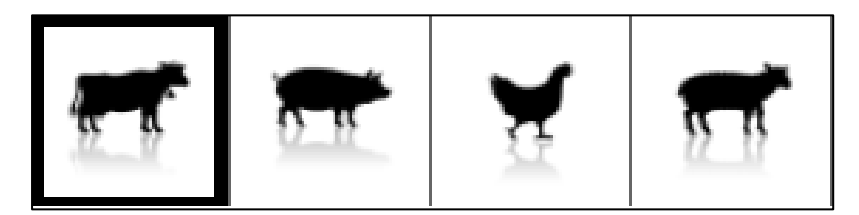